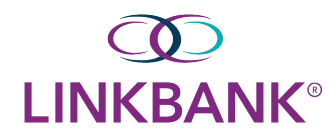

# **Remote Deposit Installation Guide:**

- 1) Log into SmartPay Business
- 2) Keep your scanner plugged into the computer for the install
- 3) Click on Transactions as indicated below

## 

| Dashboard    | Dashboard                                                                                                    |  |
|--------------|----------------------------------------------------------------------------------------------------|--|
| Transactions | Overview                                                                                                    |  |
| 🗘 Admin 🗸    | Configure the dashboard display by clicking the settings icon.                                                                                          |  |
| Reports      | Welcome                                                                                                    |  |
|              | Wednesday, September 14, 2022<br>You are currently logged in to the LINK Demo LLC online system.<br>Your previous login was on 8/27/2022 at 6:22 PM CT. |  |

4) Click Remote Deposit Complete

| LI         | IKBANK°      |   |                                                                      |                                                 |  |
|------------|--------------|---|----------------------------------------------------------------------|-------------------------------------------------|--|
|            | Dashboard    | < | Transactions                                                         |                                                 |  |
| •          | Transactions |   | Quick Links                                                          |                                                 |  |
| <b>Q</b> 0 | Admin ~      |   | Check Processing                                                     | Bulk Operations                                 |  |
| È          | Reports      |   | Remote Deposit Scan<br>Remote Deposit Complete<br>Remote Deposit Now | <u>Void</u><br><u>Resolve</u><br><u>Approve</u> |  |
|            |              |   |                                                                      |                                                 |  |

5) Click Create New Deposit at the bottom right of your screen

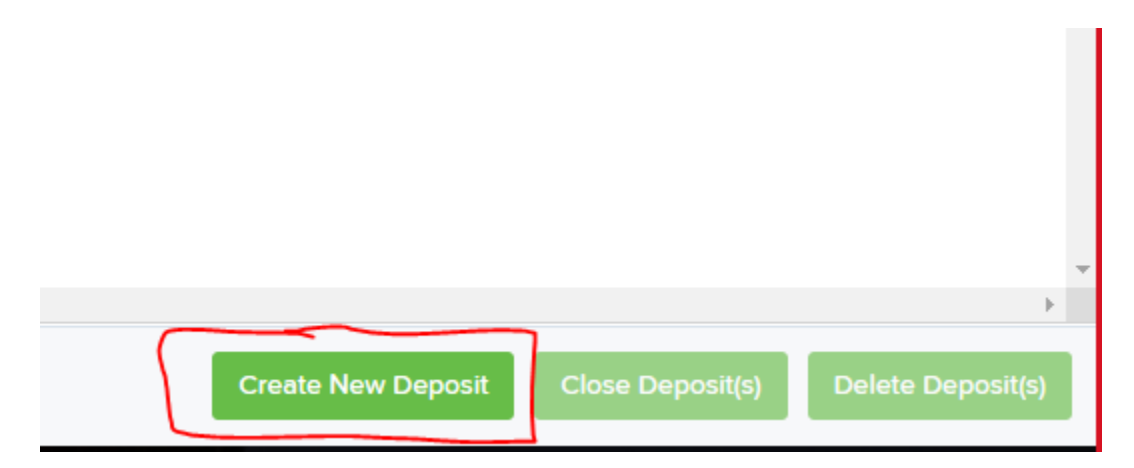

# 6) Click Download Device Control

| Scanner Interface Help                                                                                                    |          |                         |                  |                |  |  |
|----------------------------------------------------------------------------------------------------|----------|-------------------------|------------------|----------------|--|--|
| Getting Started with a Check Scanner                                                                                                    |          |                         |                  |                |  |  |
| Device Control pairs a check scanner with this page, providing a faster experience using any EPS-supported browser. Download and<br>install our new Device Control to get started. |          |                         |                  |                |  |  |
|                                                                                                    | Download |                         |                  |                |  |  |
|                                                                                                    | 1        | 2                       | З                |                |  |  |
|                                                                                                    | Download | Install                 | Add your scanner |                |  |  |
|                                                                                                    |          | Download Device Control |                  |                |  |  |
|                                                                                                    |          |                         | Ne               | kt Step Cancel |  |  |

7) Click on the download at the bottom left of your screen (Downloads can also be found in File Explorer)

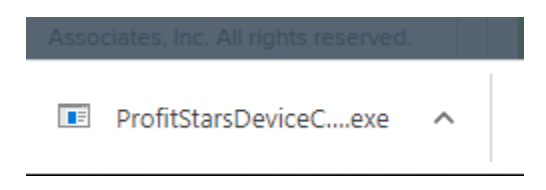

#### 8) Click Run

| Open File -                                                                                                    | Security Warn                                              | ing                                                  | $\times$ |  |  |  |  |
|----------------------------------------------------------------------------------------------------|------------------------------------------------------------|------------------------------------------------------|----------|--|--|--|--|
| Do you want to run this file?                                                                                                    |                                                            |                                                      |          |  |  |  |  |
|                                                                                                    | Name:\ProfitStarsDeviceControlLauncher_5.10.7438.16164.exe |                                                      |          |  |  |  |  |
|                                                                                                    | Publisher: Jack Henry and Associates, Inc.                 |                                                      |          |  |  |  |  |
|                                                                                                    | Туре:                                                      | Application                                          |          |  |  |  |  |
|                                                                                                    | From:                                                      | \\Inkdem01\UserFiles\JKirsch\Downloads\ProfitStarsDe |          |  |  |  |  |
|                                                                                                    |                                                            | Run Cancel                                           |          |  |  |  |  |
| Always ask before opening this file                                                                                                    |                                                            |                                                      |          |  |  |  |  |
| While files from the Internet can be useful, this file type can potentially harm your computer. Only run software from publishers you trust. What's the risk? |                                                            |                                                      | У        |  |  |  |  |

### 9) Click Install

| \$                  | EPS Device Control |               |  |
|---------------------|--------------------|---------------|--|
| 👼 Install           |                    |               |  |
| Version: 5.10.7438. | 16164              |               |  |
|                     | 0.9/               |               |  |
|                     | U 76               |               |  |
|                     |                    | Install Close |  |

10) Scanner should automatically connect to the software and make noise. Install Complete.

11) Deposits will be made using this system starting on November 4, 2022.

For further instruction on how to use additional RDC features, please refer to the **Treasury Complete Guide** or contact **Professional Services** at **professionalservices@linkbank.com**